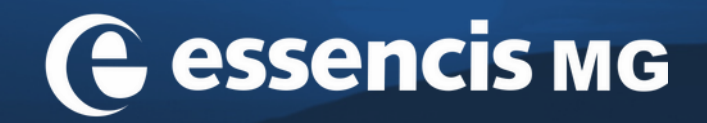

# MANUAL MTR CLIENTE

# Image: Note of the second second se

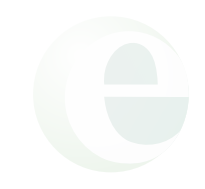

### DOCUMENTAÇÃO

Este manual visa instruir nossos clientes sobre a emissão de **MTRs (Manifesto de Transporte de Resíduos) Definitivos e Provisórios**, documentos essenciais para a movimentação de resíduos no estado de Minas Gerais. O manual também direciona sobre o preenchimento da declaração e/ou Nota Fiscal.

É importante lembrar que todos os dados relativos ao resíduo devem estar em conformidade com a proposta comercial, com especial atenção aos itens: código do Ibama, tecnologia empregada e quantidade (que pode ser aproximada, caso desconhecida).

O MTR Definitivo deve ser emitido no sistema da FEAM antes da movimentação do resíduo e deve ser encaminhado de forma física, juntamente à carga, podendo ser emitido no dia do descarte ou anteriormente.

**Observação:** este documento possui um **prazo de validade de 60 dias.** Após esse período, o documento é automaticamente cancelado pela FEAM.

O MTR Provisório serve como documentação provisória, devendo ser emitida, impressa e arquivada na unidade geradora para uso emergencial, como falta de energia ou problemas no sistema da FEAM. O preenchimento é manual, justamente por ser utilizado em situações inesperadas, sendo, importante, portanto, manter uma quantidade pré-impressa para tais eventualidades.

Após o MTR Provisório ser recebido na unidade destinadora, o gerador deve emitir um MTR Definitivo, vinculado ao provisório.

Um novo MTR deve ser emitido sempre que uma carga de resíduos for enviada a uma unidade de destinação. Selecione, portanto, na página inicial, sob a aba "Manifesto", a opção "Novo MTR (Manifesto de Transporte de Resíduos)".

|          | Empresa/Pessoa: Es<br>Usuário Logado: Isabelle E            | sencis MG Soluções Ambientais<br>duarda Bernardo de Almeida Perfil: Destinador/Transportador/Gerador |
|----------|-------------------------------------------------------------|----------------------------------------------------------------------------------------------------|
| ome      | <u>Manifesto</u> - Declaração - Certificado - C             | Configurações                                                                                        |
|          | Novo MTR (Manifesto de Transporte de Resíduos)              |                                                                                                    |
| 3em-     | Novo MTR usando Modelo                                      | o de Transporte de Resíduos do Estado de                                                             |
| linas    | Cadastrar ou Editar Modelo do MTR                           |                                                                                                    |
|          | Meus Romaneios como Destinador                              |                                                                                                    |
| Sistem   | Meus MTRs                                                   |                                                                                                    |
| ∘ Ma     | Relatório dos MTRs                                          |                                                                                                    |
|          | Gerar MTRs Provisórios                                      |                                                                                                    |
| ° Ce     | Novo MTR usando MTR Provisório emitido                      |                                                                                                    |
| • De     | Visualizar MTRs Provisórios                                 |                                                                                                    |
| ) Sistem | Relatorio de MTRs Provisórios                               | sesíduos conforme a legislação vigente (Instrução Normativa                                          |
| 13/201   | MTR Complementar para Armazenamento Temporário              | eferentes à classificação, estado físico e os tipos de                                               |
| locumen  | Relatorio de MTRs em Armazenamento temporario               | de podem ser selecionadas pelo responsaver pela emissão do                                           |
| ) Sistem | Novo MTR para Residuos Controlados (Importados)             | FEAM (MTR, CDE e DMR), além de permitir aos Geradores maior e                                        |
| nelhor c | Novo MTD (Manifasto da Transnorte da Desíduos) - Evoortação | irmação de recebimento nos Destinadores selecionados.                                                |

2 Após a seleção, a tela exibirá uma interface conforme imagem abaixo. Preencha todos os dados referentes aos resíduos que serão enviados para a unidade.

**Obs.:** As UVSs da Essencis MG **NÃO** atuam como armazenadores temporários.

| FUNDAÇÃO ESTADUAL<br>DO MEIO AMBIENTE                                                                                                    |
|----------------------------------------------------------------------------------------------------|
| Empresa/Pessoa: - Essencis MG Soluções Ambientais<br>Usuário Logado: - Isabelle Eduarda Bernardo de Almeida Perfil: Destinador/Transportador/Gerador                                                                                                    |
| ∽ Home   ∽ Manifesto   ∽ Declaração   ∽ Certificado   ∽ Configurações   ∽ Ajuda   ∽ Legislação   ∽ Sair                                                                                                    |
| Manifesto de Transporte de Resíduos - MTR<br>Campos de preenchimento obrigatório!                                                                                                    |
| Armazenamento Temporário ?: Sim e Não II                                                                                                    |
| Identificação dos Residuos                                                                                                    |
| Código IBAMA e Denominação Estado Classe Acondic. Qtde. Unidade Tecnologia Número Classe Nome Grupo Excluir                                                                                                    |
| Identificação do Gerador                                                                                                    |
| Nome/Razão Social:       Essencis MG Soluções Ambientais - 30183       CPF/CNPJ:       07.004.980/0001-40       * Data Emissão:       24/11/2023         Telefone:       (31) 3539-1700       ov.br//Controller/Servlet?acao=cadastro/Manifesto#                   24/11/2023              24/11/2023              24/11/2023              24/11/2023               24/11/2023              24/11/2023              24/11/2023 |

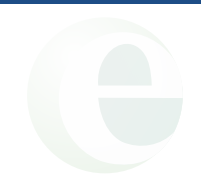

3 Em seguida, clique em "Inserir Resíduo".

|                                          | Ma                               | anifesto de            | Transpo    | rte de Res    | íduos - MTR        |                 |                             |
|------------------------------------------|----------------------------------|------------------------|------------|---------------|--------------------|-----------------|-----------------------------|
| Armazenamento Ter                        | mporário                         |                        |            |               |                    | * Campos o      | de preenchimento obrigatór  |
| <sup>•</sup> <u>Utilizará Armazename</u> | nto Temporário ?:                | ⊖ Sim <u>⊚ Não</u>     | Q          |               |                    |                 |                             |
| dentificação dos Re                      | siduos                           |                        |            |               |                    |                 |                             |
| 🖙 Inserir Resíduo                        |                                  |                        |            |               |                    |                 |                             |
| Código IBAMA                             | e Denominação                    | Estado Class           | e Acondic. | Qtde. Unidade | e Tecnologia Núme  | ro Classe Nome  | Grupo<br>Embalagern Excluir |
| Nome/Dazão Seciale                       | Essencia MC Salusãos             | Ambientais - 20192     |            | CDE/CND I     | 07 004 000 0004 40 |                 |                             |
| Telefone:<br>Fax/Tel:                    | (31) 3539-1700<br>(31) 3539-1700 | Ambientais - 50165     |            | CPF/CNPJ:     | 07.004.980/0001-40 | * Data Emissao: | 24/11/2023                  |
| Telefone:<br>Fax/Tel:<br>Resp. Emissão:  | (31) 3539-1700<br>(31) 3539-1700 | AITUDIETITAIS - SU TOS | Q          | * Cargo:      | 07.004.980/0001-40 | * Data Emissao: | 24/11/2023                  |

Será exibida a imagem abaixo, e você deverá preencher os campos em conformidade com o resíduo que será enviado. Para localizar o código do Ibama, clique sempre no ícone da "lupa".

| Utilizará | dentificação do Residuo              |           |      |     |              |              |                        |           |                     | ×          |         |
|-----------|--------------------------------------|-----------|------|-----|--------------|--------------|------------------------|-----------|---------------------|------------|---------|
| Ullizara  |                                      |           |      |     |              |              |                        | * Campos  | de preenchimento ob | rigatóriol |         |
|           | * Resíduo:                           |           |      |     |              |              |                        |           |                     |            |         |
| lentific: | * Quantidade:                        |           | 0.00 | Pes | quisa Resídu | 0            |                        |           |                     |            |         |
| Inserir   | * Unidade:                           | Selecione | ~    |     |              |              |                        |           |                     |            |         |
|           | * Estado Eísico:                     | Selecione | ~    |     |              |              |                        |           |                     |            |         |
| Cóc       | Classes                              | Octobione |      |     |              |              |                        |           |                     |            | Excluir |
|           | Classe:                              | Selecione |      |     |              |              |                        |           |                     |            |         |
|           | * Acondicionamento:                  | Selecione | ~    |     |              |              |                        |           |                     |            |         |
| lentifica | * Tecnologia:                        | Selecione |      | ~   | <b>U</b>     |              |                        |           |                     |            |         |
| Nome/R    | Identificação int. no<br>Gerador:    |           |      |     |              | Descriç      | ão int. do<br>Gerador: |           | ļ                   | 2          | 3       |
|           | Identificação int. do<br>Destinador: |           |      |     |              |              |                        |           |                     |            |         |
| * Res     | Número ONU:                          |           |      |     |              | Classe d     | le Risco:              |           |                     |            |         |
|           | Nome para Embarque:                  |           |      |     |              | Grupo de Emb | balagem:               | Selecione | ~ 🚺                 |            | ×       |
|           |                                      |           |      |     |              |              |                        |           |                     |            |         |
| ientifica |                                      |           |      |     |              |              |                        | 8 58      | aivar 🗙 Canc        | elar       |         |

5 Serão exibidos todos os códigos do Ibama disponíveis. Conforme orientado, o MTR deve ser gerado com o código do Ibama que esteja em conformidade com a proposta comercial. Você pode, portanto, pesquisá-lo em "Buscar-Código/Palavra". Após encontrar o código desejado, selecione-o e prossiga com o preenchimento dos dados subsequentes, conforme ilustrado na imagem abaixo.

| Pesquisa Resí | duo                                                                                         |             |                                                                          |                 | ×                                           |
|---------------|---------------------------------------------------------------------------------------------|-------------|--------------------------------------------------------------------------|-----------------|---------------------------------------------|
| Mostrar 10    | ✓ registros                                                                                 |             |                                                                          | Buscar-Cóo      | digo/Palavra: 170601                        |
| Capítulo      | Descrição                                                                                   | Subcapítulo | Descrição                                                                | Cód.<br>Resíduo | Descrição                                   |
| 17            | Resíduos de construção e<br>demolição (incluindo solos<br>escavados de locais contaminados) | 1706        | Materiais de isolamento e<br>materiais de construção<br>contendo amianto | 170601(*)       | Materiais de isolamento<br>contendo amianto |
|               |                                                                                             |             |                                                                          | Primeiro        | Anterior 1 Seguinte Último                  |

Obs.: O preenchimento deve ser realizado com as informações fornecidas no contrato firmado com a Essencis, especificamente na seção "INFORMAÇÕES DO GERADOR/RESÍDUO/SERVIÇO E PREÇOS", conforme destacado abaixo.

| Nome do Gerador                           | Cód IBAMA<br>(LBR) | Descrição LBR                                         | Acondiciona<br>mento | Tipo de<br>Transporte | Estado<br>Físico | Tipo de<br>Geração |
|-------------------------------------------|--------------------|-------------------------------------------------------|----------------------|-----------------------|------------------|--------------------|
| ESSENCIS MG<br>SOLUÇÕES<br>AMBIENTAIS S.A | 17.06.01           | (*) MATERIAIS DE<br>ISOLAMENTO<br>CONTENDO<br>AMIANTO | E02 – GRANEL         | BASCULANTE            | SÓLIDO           | GERAÇÃO            |

6 Preencha apenas os **campos indicados** e salve.

| Identificação do Resíduo             |                 |            |                                          | ×                                      |
|--------------------------------------|-----------------|------------|------------------------------------------|----------------------------------------|
|                                      |                 |            | _                                        | * Campos de preenchimento obrigatório! |
| * Residuo:                           | 170601(*)       |            | Materiais de isolamento contendo amianto |                                        |
| * Quantidade:                        | [ 1             | 10,00      |                                          |                                        |
| * Unidade:                           | Tonelada        | ~          |                                          |                                        |
| * Estado Físico:                     | Sólido          | ~          |                                          |                                        |
| * Classe:                            | Classe I        | ~ <b>i</b> |                                          |                                        |
| * Acondicionamento:                  | Granel          | ~          |                                          |                                        |
| * Tecnologia:                        | Aterro Classe I |            | ✓ □                                      |                                        |
| Identificação int. no<br>Gerador:    |                 | ļ          | Descrição int. do<br>Gerador:            |                                        |
| Identificação int. do<br>Destinador: |                 | ļ          |                                          |                                        |
| Número ONU:                          |                 |            | Classe de Risco:                         |                                        |
| Nome para Embarque:                  |                 |            | Grupo de Embalagem:                      | Selecione 🗸 🤳                          |
|                                      |                 |            |                                          | B Salvar 🗶 Cancelar                    |

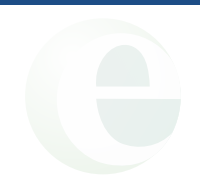

### 6 Campos:

Quantidade: caso a pesagem do resíduo a ser enviado não tenha sido realizada, é possível informar a quantidade estimada.

Unidade: deve ser preenchido com "Quilograma (Kg)" ou "Tonelada (t)".

**Estado Físico:** deve ser informado conforme indicado na proposta comercial, podendo ser classificado como sólido, líquido, semi-sólido ou gasoso.

### Classe (conforme ABNT 10004): Classe I – Resíduos perigosos; Classe II – Resíduos não perigosos:

- Classe IIA: resíduos não inertes (não inflamáveis, não corrosivos, não tóxicos, não patogênicos, sem tendência a reagir quimicamente).
- Classe IIB: resíduos inertes (materiais que não sofrem transformação química, física ou biológica significativa ao entrar em contato com água destilada ou deionizada, permanecendo estáveis por longos períodos).

Acondicionamento: refere-se ao método de transporte do resíduo até a unidade destinadora.

**Tecnologia**: deve ser selecionada de acordo com a destinação do resíduo estipulada em contrato comercial, podendo incluir opções como Aterro KI, Aterro KII, Blendagem para coprocessamento ou Tratamento de Efluentes.

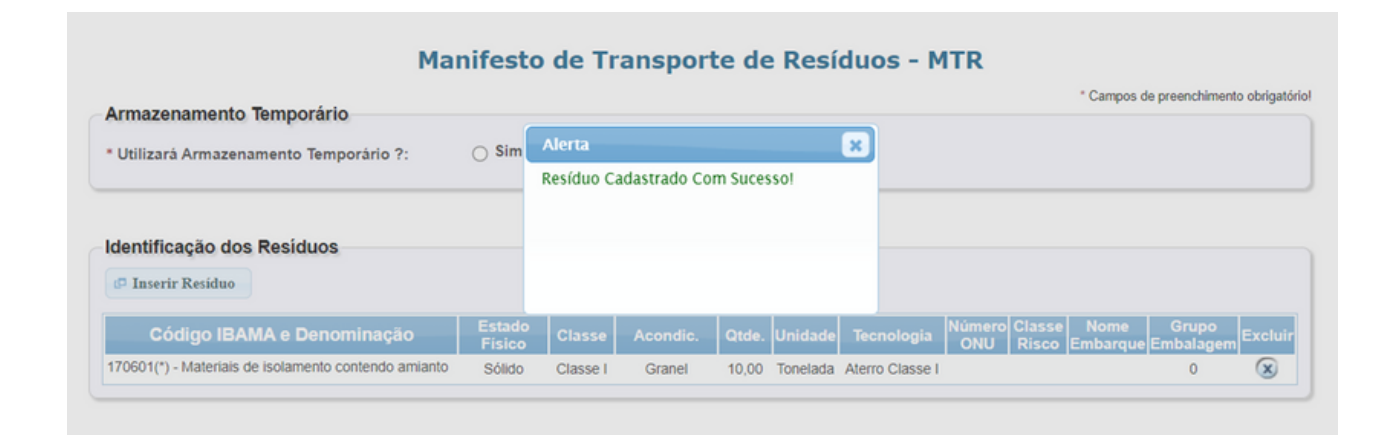

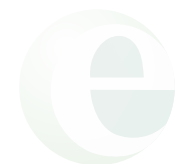

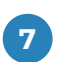

7 Em seguida, prossiga com o preenchimento dos dados do transportador, lembrando que é muito importante informar o nome do motorista e a placa do veículo.

| Nome/Razao So                                                  | ocial: E                                   | ssencis MG Soluçõe                 | s Ambientais - 30183       | CPF/C                      | NPJ: 07  | 7.004.980/0001-40 | * Data Emissão:                         | 24/11/2023                                   |
|----------------------------------------------------------------|--------------------------------------------|------------------------------------|----------------------------|----------------------------|----------|-------------------|-----------------------------------------|----------------------------------------------|
| Telef                                                          | fone: (3                                   | 1) 3539-1700                       |                            |                            |          |                   |                                         |                                              |
| Fax                                                            | x/Tel: (3                                  | 1) 3539-1700                       |                            |                            |          |                   |                                         |                                              |
| * Resp. Emis                                                   | ssão:                                      | sabelle Eduarda Ber                | nardo                      | <b>U</b>                   | rgo: F   | Resp. MTR         |                                         | ļ                                            |
|                                                                |                                            |                                    |                            |                            |          |                   |                                         |                                              |
| entificação d                                                  | o Trans                                    | portador                           |                            |                            |          |                   |                                         |                                              |
| Entrar com:                                                    | CNP.                                       | ⊖ CPF                              |                            |                            |          |                   |                                         |                                              |
| + CND I:                                                       | 7004000                                    | 000140                             | Davão Social:              | Econolo MC Soluçãos An     | biontoio | 20102             | Data Transportor                        |                                              |
| GINP O.                                                        | A COLUMN STOCK                             |                                    | Razau Sucial.              | CASPIDIA DULL SUBURIES PUT |          | - 30103           | Data fransporte.                        |                                              |
|                                                                |                                            |                                    |                            | Looding the boldy contra   |          |                   |                                         |                                              |
| Orgão<br>Emissor:                                              | SEMA                                       | D Ibama 💿                          | ISENTO                     |                            |          |                   |                                         |                                              |
| Orgão<br>Emissor:<br>Endereço:                                 | SEMA                                       | D Ibama I R-381 Fernão Dias        | ISENTO                     |                            |          | <b>nº:</b> 499    | Telefone:                               | (31) 3539-1700                               |
| Orgão<br>Emissor:<br>Endereço:<br>Estado:                      | SEMA<br>Rodovia E                          | AD Ibama ()<br>3R-381 Fernão Dias  | ISENTO<br>KM<br>Município: | Betim                      |          | n•: [499<br>✓     | Telefone:<br>Fax/Tel:                   | (31) 3539-1700                               |
| Orgão<br>Emissor:<br>Endereço:<br>Estado:<br>Motorista:        | SEMA<br>Rodovia E<br>MG<br>sabelle         | AD Ibama i I<br>BR-381 Fernão Dias | ISENTO<br>KM<br>Município: | Betim                      |          | nº: 499           | Telefone:<br>Fax/Tel:<br>Placa Veículo: | (31) 3539-1700<br>(31) 3539-1700<br>AAA0000  |
| Orgão<br>Emissor:<br>Endereço:<br>Estado:<br><u>Motorista:</u> | SEMA<br>Rodovia E<br>MG<br>sabelle         | AD Ibama I SR-381 Fernão Dias      | ISENTO<br>KM<br>Município: | Betim                      |          | nº: 499           | Telefone:<br>Fax/Tel:<br>Placa Veículo: | (31) 3539-1700<br>(31) 3539-1700<br>AAA0000  |
| Orgão<br>Emissor:<br>Endereço:<br>Estado:<br><u>Motorista:</u> | SEMA<br>Rodovia E<br>MG<br>sabelle         | D D Ibama ⊚<br>BR-381 Fernão Dias  | ISENTO<br>KM<br>Município: | Betim                      |          | nº: 499           | Telefone:<br>Fax/Tel:<br>Placa Veículo: | (31) 3539-1700<br>(31) 3539-1700<br>AAA0000  |
| Orgão<br>Emissor:<br>Endereço:<br>Estado:<br>Motorista:        | SEMA<br>SEMA<br>Rodovia E<br>MG<br>sabelle | AD Ibama ()<br>IBR-381 Fernão Dias | ISENTO<br>KM<br>Município: | Betim                      |          | nº: 499           | Telefone:<br>Fax/Tel:<br>Placa Veículo: | (31) 3539-1700<br>(31) 3539-1700<br>AAA0000  |
| Orgão<br>Emissor:<br>Endereço: F<br>Estado:<br>Motorista: I:   | SEMA<br>Rodovia E<br>MG<br>sabelle         | AD Ibama ()<br>IBR-381 Fernão Dias | ISENTO<br>KM<br>Município: | Betim                      |          | nº: 499           | Telefone:<br>Fax/Tel:<br>Placa Veiculo: | (31) 3539-1700<br>(31) 3539-1700<br>(AAA0000 |

👩 Os dados do destinatário são extremamentes importantes. Certifique-se de informar a empresa correta para o descarte do resíduo, que, neste caso, seriam as UVSs da Essencis MG. No campo "Observação", inclua quaisquer informações adicionais que julgar necessárias. Clique em "Salvar" para emitir o MTR, que será baixado para o seu dispositivo.

|                   |                                                 | Razão Social:                                                                 | Essencis MG Soluçi                                                                        | ões Ambientais - 30                                                                            | 183                                                                                                    |                                                                                                    |                                                                                                    |
|-------------------|-------------------------------------------------|-------------------------------------------------------------------------------|-------------------------------------------------------------------------------------------|------------------------------------------------------------------------------------------------|----------------------------------------------------------------------------------------------------|----------------------------------------------------------------------------------------------------|----------------------------------------------------------------------------------------------------|
| SEMAD             | _ Mur                                           | icipal                                                                        | lbama                                                                                     | Isento                                                                                         | Ģ                                                                                                    |                                                                                                    |                                                                                                    |
| 013/2017          |                                                 |                                                                               |                                                                                           |                                                                                                |                                                                                                    |                                                                                                    |                                                                                                    |
| Rodovia BR-381 Fe | ernão Dias - KM                                 |                                                                               |                                                                                           | r                                                                                              | <b>e:</b> 499                                                                                              | Telefone:                                                                                                    | (31) 3539-1700                                                                                                    |
| MG                | Município:                                      | Betim                                                                         |                                                                                           | ~                                                                                              |                                                                                                    | Fax/Tel:                                                                                                    | (31) 3539-1700                                                                                                    |
|                   | SEMAD     O13/2017     Rodovia BR-381 Fe     MG | © SEMAD Mun<br>013/2017<br>Rodovia BR-381 Fernão Dias - KM<br>MG v Município: | © SEMAD Municipal<br>013/2017<br>Rodovia BR-381 Fernão Dias - KM<br>MG V Município: Betim | © SEMAD Municipal Ibama<br>013/2017<br>Rodovia BR-381 Fernão Dias - KM<br>MG VMunicípio: Betim | © SEMAD Municipal Ibama Isento<br>013/2017<br>Rodovia BR-381 Fernão Dias - KM n<br>MG ✔ Município: Betim ✔ | © SEMAD Municipal Ibama Isento<br>013/2017<br>Rodovia BR-381 Fernão Dias - KM nº: 499<br>MG ✓ Município: Betim ✓ | © SEMAD Municipal Ibama Isento<br>013/2017<br>Rodovia BR-381 Fernão Dias - KM<br>MG ♥ Município: Belim ♥ Fax/Tel: |

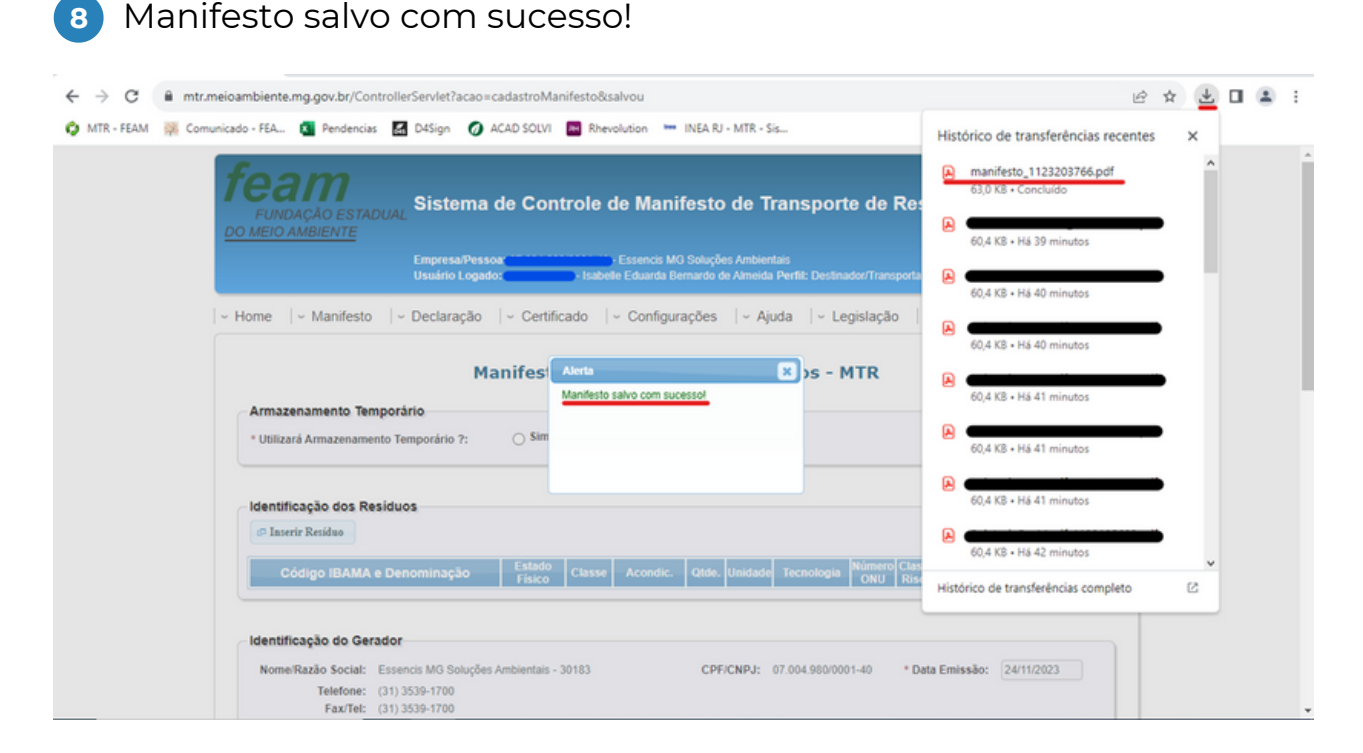

### **MTR PROVISÓRIO**

No sistema da FEAM, o gerador pode emitir MTRs Provisórios. Estes são destinados a situações emergenciais, portanto, é importante têlos impressos e arquivados. O preenchimento deve ser feito manualmente, sempre que uma carga de resíduos for enviada a uma unidade de destinação. Assim, selecione na página inicial, sob a aba "Manifesto", a opção "Gerar MTRs provisórios".

| fea<br>FUND<br>DO MEIO A | AÇÃO ESTADUAL Sistema de Contro                        | le de Manifesto de Transporte de Resíduos - MTR                                                                 |
|--------------------------|--------------------------------------------------------|----------------------------------------------------------------------------------------------------|
|                          | Empresa/Pessoa:<br>Usuário Logado:                     | essencis MG Soluções Ambientais<br>sabelle Eduarda Bernardo de Almeida Perfil: Destinador/Transportador/Gerador |
| ~ Home                   | ~ Manifesto   ~ Declaração   ~ Certificado             | )                                                                                                    |
|                          | Novo MTR (Manifesto de Transporte de Resíduos)         |                                                                                                    |
| Bem-                     | Novo MTR usando Modelo                                 | o de Transporte de Resíduos do Estado de                                                                        |
| Minas                    | Cadastrar ou Editar Modelo do MTR                      |                                                                                                    |
|                          | Meus Romaneios como Destinador                         |                                                                                                    |
| O Sistem                 | Meus MTRs                                              |                                                                                                    |
| ∘ Mz                     | Relatório dos MTRs                                     |                                                                                                    |
|                          | Gerar MTRs Provisórios                                 |                                                                                                    |
| v Ce                     | Novo MTR usando MTR Provisório emitido                 |                                                                                                    |
| • De                     | Visualizar MTRs Provisórios                            |                                                                                                    |
| O Sistem                 | Relatorio de MTRs Provisórios                          | sesíduos conforme a legislação vigente (Instrução Normativa                                                     |
| 13/201                   | MTR Complementar para Armazenamento Temporário         | eferentes à classificação, estado físico e os tipos de                                                          |
| documer                  | Relatorio de MTRs em Armazenamento temporario          |                                                                                                    |
| O Sistem                 | Novo MTR para Residuos Controlados (Importados)        | FEAM (MTR, CDF e DMR), além de permitir aos Geradores maior e                                                   |
| melhor c                 | Novo MTR (Manifesto de Transporte de Resíduos) - Expor | tação irmação de recebimento nos Destinadores selecionados.                                                     |
| Siga as ir               | istruções para preenchimento dos campos, utiliz        | ando-se dos icones de informação para esclarecimentos pontuais.                                                 |

Lembre-se da Responsabilidade Legal que você tem, como emitente destes documentos, no que se refere à fidelidade e validade das gov.br/ControllerServlet?acao=geraMtrProvisorio )s, ressaltando-se que estas poderão, a qualquer tempo, ser submetidas à fiscalização e correspondente

# **MTR PROVISÓRIO**

2 Em seguida, será exibida uma tela semelhante à imagem abaixo, em que você poderá inserir o número (quantidade) de MTRs que deseja gerar e então prosseguir com a geração de MTRs Provisórios.

| <b>feam</b><br>FUNDAÇÃO ESTADUAL<br><u>DO MEIO AMBIENTE</u> | Sistema de C                       | ontrole de Manifesto de Transporte de Resíduos - MTR                                                                 |
|-------------------------------------------------------------|------------------------------------|----------------------------------------------------------------------------------------------------|
|                                                             | Empresa/Pessoa:<br>Usuário Logado: | - Essencis MG Soluções Ambientais<br>- Isabelle Eduarda Bernardo de Almeida Perfil: Destinador/Transportador/Gerador |
| Gerar MTR Provisório                                        | Declaração   ~ Ce                  | rtificado   ~ Configurações   ~ Ajuda   ~ Legislação   ~ Sair                                                        |
|                                                             | a <u>Gera</u>                      | Numero de Mtrs:                                                                                                    |

Para gerar o documento, insira a quantidade desejada e clique em "Gerar MTRs Provisórios". Ele será baixado em seu dispositivo, estando pronto para uso em casos de falha do sistema da FEAM ou em situações de emergência.

Lembre-se de que, neste caso, todas as informações deverão ser preenchidas manualmente.

| feam<br>Sistema de Controle de Manifesto de Transporte de Re                       | mtr_provisorio955834658.pdf 62,3 KB · Concluído |
|------------------------------------------------------------------------------------|-------------------------------------------------|
| Empresa/Pessoa: Essencis MG Soluções Ambientais                                    | 60,4 KB • Há 35 minutos                         |
| Usuário Logado: - Isabele Eduarda Bernardo de Almeida Perfil: Destinador/Transport | 60,4 KB • Há 35 minutos                         |
| Gerar MTR Provisório                                                               | 60,4 KB • Há 35 minutos                         |
| Alerta<br>Mtrs Provisórios Gerados com sucesso                                     | 60,4 KB • Há 37 minutos                         |
| Gerar                                                                              | 60,4 KB • Há 38 minutos                         |
|                                                                                    | 60,4 KB • Há 39 minutos                         |
|                                                                                    | A 60,4 KB • Há 39 minutos                       |
|                                                                                    | Histórico de transferências completo            |
|                                                                                    |                                                 |

# **MTR PROVISÓRIO**

Para regularizar o MTR Provisório, acesse a aba "Manifesto" e selecione a opção "Novo MTR usando MTR Provisório emitido".

| FUNDAÇÃO ESTADUAL<br>Sistema de Controle de Manifesto de Transporte de Resíduos - MTR |                       |                                   |                                |                                                                                        |  |  |  |  |  |
|---------------------------------------------------------------------------------------|-----------------------|-----------------------------------|--------------------------------|----------------------------------------------------------------------------------------|--|--|--|--|--|
|                                                                                       |                       | Empresa/Pessoa<br>Usuário Logado: | - Essencis<br>Isabelle Eduarda | MG Soluções Ambientais<br>Bernardo de Almeida Perfil: Destinador/Transportador/Gerador |  |  |  |  |  |
| ~ Home                                                                                | ∽ Manifesto   ~       | Declaração   ~ C                  | ertificado  ~ Config           | jurações                                                                               |  |  |  |  |  |
| Gerar                                                                                 | Novo MTR (Manifesto   | de Transporte de Resídu           | os)                            |                                                                                        |  |  |  |  |  |
| Geral                                                                                 | Novo MTR usando Mo    | odelo                             |                                |                                                                                        |  |  |  |  |  |
|                                                                                       | Cadastrar ou Editar M | lodelo do MTR                     |                                | Ų                                                                                      |  |  |  |  |  |
|                                                                                       | Meus Romaneios com    | no Destinador                     |                                | • Voltar                                                                               |  |  |  |  |  |
|                                                                                       | Meus MTRs             |                                   |                                |                                                                                        |  |  |  |  |  |
|                                                                                       | Relatório dos MTRs    |                                   |                                |                                                                                        |  |  |  |  |  |
|                                                                                       | Gerar MTRs Provisóri  | os                                |                                |                                                                                        |  |  |  |  |  |
|                                                                                       | Novo MTR usando M     | TR Provisório emitido             |                                |                                                                                        |  |  |  |  |  |
|                                                                                       | Visualizar MTRs Provi | isórios                           |                                |                                                                                        |  |  |  |  |  |
|                                                                                       | Relatorio de MTRs Pro | ovisórios                         |                                |                                                                                        |  |  |  |  |  |
|                                                                                       | MTR Complementar p    | ara Armazenamento Tem             | porário                        |                                                                                        |  |  |  |  |  |
|                                                                                       | Relatorio de MTRs en  | n Armazenamento tempora           | ario                           |                                                                                        |  |  |  |  |  |
|                                                                                       | Novo MTR para Resid   | duos Controlados (Importa         | idos)                          |                                                                                        |  |  |  |  |  |
|                                                                                       | Novo MTR (Manifesto   | de Transporte de Resídu           | os) - Exportação               |                                                                                        |  |  |  |  |  |

Será exibida a mesma página utilizada para a emissão de um NOVO MTR, porém será necessário incluir o NÚMERO (exemplo: P323232) do MTR Provisório e prosseguir com o preenchimento das demais informações conforme registrado manualmente no MTR Provisório. Este processo é o mesmo da emissão de um MTR Definitivo. Após completar o preenchimento, basta clicar em "salvar". O MTR Definitivo, vinculado ao provisório, será baixado em seu dispositivo e deve ser enviado à unidade de destinação para regularização.

|                                                                                                    | Manifesto de Transporte de Resíduos - MTR                                                                                                    |
|----------------------------------------------------------------------------------------------------|----------------------------------------------------------------------------------------------------|
|                                                                                                    | * Campos de preenchimento obrigati                                                                                                    |
| Número do MTR<br>Provisório:                                                                                                    |                                                                                                    |
| Armazenamento Ter                                                                                                    | mporário                                                                                                    |
|                                                                                                    |                                                                                                    |
| <ul> <li>Utilizará Armazename</li> </ul>                                                                                                    | ento Temporário ?: O Sim O Não 🚺                                                                                                    |
| <ul> <li>Utilizará Armazename</li> </ul>                                                                                                    | ento Temporário ?: O Sim O Não 🚺                                                                                                    |
| * Utilizará Armazename                                                                                                    | ento Temporário ?: O Sim O Não 🚺                                                                                                    |
| <ul> <li>Utilizará Armazename</li> <li>Identificação dos Regularia</li> </ul>                                                                                                   | ento Temporário ?: O Sim O Não 🗊                                                                                                    |
| * Utilizará Armazenama<br>Identificação dos Re                                                                                                    | ento Temporário ?: O Sim O Não II<br>esíduos                                                                                                    |
| Utilizará Armazename Identificação dos Re PInserir Residuo                                                                                                    | ento Temporário ?: O Sim O <u>Não</u> II<br>esíduos                                                                                                    |
| Utilizará Armazename Identificação dos Re Inserir Residuo Código IBAMA                                                                                                    | ento Temporário ?: O Sim O Não I<br>esíduos<br>e Denominação Estado Classe Acondic. Qtde. Unidade Tecnologia Número Classe Nome Grupo Excluir<br>ONU Risco Embarque Embalagem Excluir                                                                                                    |
| <ul> <li>Utilizará Armazename</li> <li>Identificação dos Re</li> <li>Inserir Resíduo</li> <li>Código IBAMA</li> </ul>                                                           | esiduos          esiduos         e Denominação       Estado<br>Físico       Classe       Acondic.       Qtde.       Unidade       Tecnologia       Número<br>ONU       Classe<br>Risco       Nome<br>Embalagem       Excluir                                                                        |
| <ul> <li>Utilizará Armazename</li> <li>Identificação dos Re</li> <li>Inserir Resíduo</li> <li>Código IBAMA</li> </ul>                                                           | esiduos esiduos e Denominação Estado Classe Acondic. Qtde. Unidade Tecnologia Número Classe Nome Grupo Excluir Número ONU Risco Embarque Embalagem Excluir                                                                                                    |
| • Utilizará Armazename<br>Identificação dos Re<br>© Inserir Residuo<br>Código IBAMA<br>Identificação do Gen                                                                     | esiduos e Denominação Estado Classe Acondic. Qtde. Unidade Tecnologia Número Classe Nome Grupo Excluir Risco Embarque Embalagem Excluir                                                                                                    |
| <ul> <li>Utilizará Armazename</li> <li>Identificação dos Re</li> <li>Inserir Residuo</li> <li>Código IBAMA</li> <li>Identificação do Gel</li> <li>Nome/Razão Social:</li> </ul> | ento Temporário ?: O Sim O Não I<br>esiduos<br>e Denominação Estado Classe Acondic. Qtde. Unidade Tecnologia Número Classe Nome Grupo<br>ONU Classe Nome Grupo<br>Risco Embarque Embalagem Excluir<br>rador<br>Essencis MG Soluções Ambientais - 30183 CPF/CNPJ: 07.004.980/0001-40 * Data Emissão: |
| <ul> <li>Utilizará Armazename</li> <li>Identificação dos Re</li> <li>Código IBAMA</li> <li>Identificação do Gel</li> <li>Nome/Razão Social:<br/>Telefone:</li> </ul>            | esiduos e Denominação Estado Classe Acondic. Qtde. Unidade Tecnologia Número Classe Nome Grupo Excluir Risco Embarque Embalagem Excluir rador Essencis MG Soluções Ambientais - 30183 CPF/CNPJ: 07.004.980/0001-40 * Data Emissão:                                                                  |

### **CANCELAMENTO MTR**

🚹 Para cancelar um MTR emitido, acesse "Manifesto" > "Meus MTRs", procure pelo período de emissão "Data Inicial - Data Final" ou pelo "Número do Manifesto" e clique em "Pesquisar". O MTR aparecerá em "Meus MTRs como gerador". Importante: o MTR cancelado não deve ser enviado à unidade destinadora.

| <b>feam</b><br>FUNDAÇÃO ESTADUA<br><u>DO MEIO AMBIENTE</u>                                                                                                    | Sistema de Controle de                           | Manifesto de Transport                                                      | e de Resíduos - N         | MTR   |  |  |  |  |  |  |  |
|----------------------------------------------------------------------------------------------------|--------------------------------------------------|-----------------------------------------------------------------------------|---------------------------|-------|--|--|--|--|--|--|--|
|                                                                                                    | Empresa/Pessoa: Es<br>Usuário Logado: Isabelle E | sencis MG Soluções Ambientais<br>Juarda Bernardo de Almeida Perfil: Destina | dor/Transportador/Gerador |       |  |  |  |  |  |  |  |
| ∽ Home   ~ Manifesto   ~ Declaração   ~ Certificado   ~ Configurações   ~ Ajuda   ~ Legislação   ~ Sair                                                                                                    |                                                  |                                                                             |                           |       |  |  |  |  |  |  |  |
| * Data Inicial: 06/12/2023 Data Final: 06/12/2023 Número Manifesto: Pesquisar<br>Selecione o Perído desejado ou o número do MTR e clique em pesquisar.<br>Se o número do MTR for informado, o período é ignorado. |                                                  |                                                                             |                           |       |  |  |  |  |  |  |  |
|                                                                                                    | Meus M                                           | Rs como Gerador                                                             |                           |       |  |  |  |  |  |  |  |
| Legenda MTRs abertos MTRs com CDF MTRs com Provisório                                                                                                    |                                                  |                                                                             |                           |       |  |  |  |  |  |  |  |
| Mostrar 10 v registros Buscar-Código/Palavra:                                                                                                    |                                                  |                                                                             |                           |       |  |  |  |  |  |  |  |
| MTR nº Data Emissão                                                                                                    | Transportador                                    | Destinador                                                                  | Situação                  | Ações |  |  |  |  |  |  |  |
| Não há dados disponíveis na fabela                                                                                                    |                                                  |                                                                             |                           |       |  |  |  |  |  |  |  |
| Primeiro Anterior Seguinte Último<br>Meus MTRs como Transportador                                                                                                    |                                                  |                                                                             |                           |       |  |  |  |  |  |  |  |

🤈 Em seguida, serão exibidos todos os MTRs emitidos. Para cancelar um MTR, clique no ícone de sinalização vermelha e informe a justificativa do cancelamento. É importante lembrar que os MTRs Provisórios que foram regularizados para MTR Definitivo não podem ser cancelados. Após o cancelamento, o MTR não poderá mais ser utilizado.

| FUNDAÇÃO ESTADUAL<br>DO MEIO AMBIENTE                                                                                                    |                            |                                                                               |                            |                     |  |  |  |  |  |  |  |  |  |
|----------------------------------------------------------------------------------------------------|----------------------------|-------------------------------------------------------------------------------|----------------------------|---------------------|--|--|--|--|--|--|--|--|--|
| Empr<br>Usuái                                                                                                    | esa/Pessoa: Isabelle       | Essencis MG Soluções Ambientais<br>Eduarda Bernardo de Almeida Perfil: Destin | ador/Transportador/Gerador |                     |  |  |  |  |  |  |  |  |  |
| ✓ Home   ✓ Manifesto   ✓ Decla                                                                                                    | aração   ~ Certificado   ~ | Configurações   ~ Ajuda   ~ Le                                                | egislação 🛛 - Sair         |                     |  |  |  |  |  |  |  |  |  |
| * Data Inicial: 06/12/2023 * Data Final: 06/12/2023 Número Manifesto:<br>Selecione o Perído desejado ou o número do MTR e clique em pesquisar.<br>Se o número do MTR for informado, o período é ignorado. |                            |                                                                               |                            |                     |  |  |  |  |  |  |  |  |  |
| Meus MTRs como Gerador                                                                                                    |                            |                                                                               |                            |                     |  |  |  |  |  |  |  |  |  |
| Legenda                                                                                                    |                            | MTRs aberte                                                                   | os 🗌 MTRs com CDF 🗌        | MTRs com Provisório |  |  |  |  |  |  |  |  |  |
| Mostrar 10 v registre                                                                                                    | DS                         |                                                                               | Buscar-Código/Palavra      |                     |  |  |  |  |  |  |  |  |  |
| MTR n° Data Emissão                                                                                                    | Transportador              | Destinador                                                                    | Situação                   | Ações               |  |  |  |  |  |  |  |  |  |
| 06/12/2023                                                                                                    |                            |                                                                               | Salvo                      | 🗎 🚫                 |  |  |  |  |  |  |  |  |  |
|                                                                                                    | Cancelar Manifesto         |                                                                               | ×                          |                     |  |  |  |  |  |  |  |  |  |
|                                                                                                    | Justificava:               | ancelar o manifesto nº                                                        |                            |                     |  |  |  |  |  |  |  |  |  |
|                                                                                                    | Justificativa de cancelar  | nento Sim.                                                                    | Não                        |                     |  |  |  |  |  |  |  |  |  |

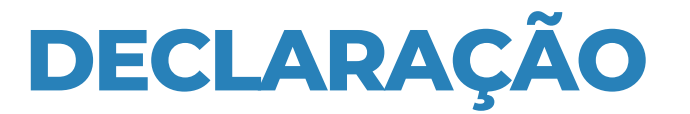

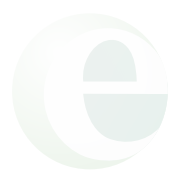

Para envio de declarações, siga o exemplo abaixo:

**NOME DO RESÍDUO:** Descreva o resíduo conforme indicado na proposta comercial e em conformidade com o MTR.

A declaração deve ser apresentada assinada e datada conforme a data do descarte.

### DECLARAÇÃO (01/2024)

Declaramos para os devidos fins que o transporte do resíduo: NOME DO RESÍDUO oriundos das atividades industriais da empresa RAZÃO SOCIAL GERADOR CNPJ GERADOR estabelecida na ENDEREÇO GERADOR foram enviados para UVS BETIM ESSENCIS – MG SOLUÇÕES AMBIENTAIS S.A CNPJ: 07.004.980/0001-40, estabelecida na BR 381 km 499, Zona Rural de Betim – MG.

Declaramos também que o resíduo em questão não apresenta valor comercial e que a responsabilidade de pagamento da taxa de custos de destinação final dos resíduos é da empresa RAZÃO SOCIAL RESPONSÁVEL PELO PAGAMENTO DA DESTINAÇÃO, CNPJ DO RESPONSÁVEL PELO PAGAMENTO DA DESTINAÇÃO

Betim, XX/XX/XXXX

Responsável

# **NOTA FISCAL (NF)**

| RECEBEMOS DE ESSENCIS MG SOLUÇÕES AMBIENTAIS S/A OS PRODUTOS CONSTANTES DA NOTA FISCAL AO LADO           DATA DE RECEBIMENTO         IDENTIFICAÇÃO E ASSINATURA DO RECEBEDOR                                                                                                    |              |                  |                      |     |              |     |      |                 |                                       | NF-e                              |                             |              |                  |                                |                             |                       |                   |                                    |                   |          |         |
|----------------------------------------------------------------------------------------------------|--------------|------------------|----------------------|-----|--------------|-----|------|-----------------|---------------------------------------|-----------------------------------|-----------------------------|--------------|------------------|--------------------------------|-----------------------------|-----------------------|-------------------|------------------------------------|-------------------|----------|---------|
|                                                                                                    |              |                  |                      |     |              |     |      |                 |                                       |                                   | Sér                         | ie 1         |                  |                                |                             |                       |                   |                                    |                   |          |         |
|                                                                                                    | 10           | DENTI<br>GE      | FICAÇÃO DO<br>ERADOR |     |              |     |      | 0<br>1<br>Sé    | Docur<br>Nota<br>- Entrada<br>- Saída | PAN<br>mento Au<br>Fiscal El<br>a | FE<br>xiliar de<br>etrônica |              |                  | DO FISC                        |                             |                       |                   |                                    |                   |          |         |
| NATUREZA DA OPERAÇÃO                                                                                                    |              |                  |                      |     |              |     | FC   | DLH             | DEN                                   | TIFIC<br>ESSE                     | :A(<br>N(                   | ÇÃO D<br>CIS | A ni<br>je<br>jr | sulta de<br>fazenda<br>torizaç | Autentia<br>a.gov.br.<br>ĀO | cidade r<br>/portal c | no por<br>pu no : | tal nacional da<br>site da Sefaz A | NF-e<br>utorizada |          |         |
| INSCRIÇÃO ESTADUAL INSC. EST. SUBST. TRIB.                                                                                                    |              |                  |                      |     | CNPJ         |     |      |                 |                                       | 7                                 | Я                           | CHAVE DE /   | ACESSO           | ) P/ CONSULTA DE AUTENTICIDADE |                             |                       |                   |                                    |                   |          |         |
| Image: Image: Image |              |                  |                      |     |              |     |      |                 |                                       |                                   |                             |              |                  |                                |                             |                       |                   |                                    |                   |          |         |
| ENDEREÇO                                                                                                    |              |                  |                      |     |              |     |      | _               |                                       | BAIRRO/DISTRITO CEP               |                             |              |                  |                                |                             |                       |                   | 12.03.2024<br>DATA DE SAÍDA        | ENTRADA           |          |         |
| MUNICÍPIO                                                                                                    |              |                  |                      | ŀ   | TELEFONE/FAX |     |      |                 | UF                                    | INSCRIÇÃO ESTADUAL                |                             |              | DUAL             |                                |                             |                       |                   | 12.03.2024<br>HORA DE SAÍDA        |                   |          |         |
| FATURA                                                                                                    |              |                  |                      |     |              |     |      |                 |                                       | MG                                | i                           |              |                  |                                |                             |                       |                   |                                    | 11:00:05          |          |         |
| Ordem Dup                                                                                                    | plicata Venc | imento<br>4.2024 | Valor                |     |              |     |      |                 |                                       |                                   |                             |              |                  |                                |                             |                       |                   |                                    |                   |          |         |
|                                                                                                    | 11.0         |                  |                      |     |              |     |      |                 |                                       |                                   |                             |              |                  |                                |                             |                       |                   |                                    |                   |          |         |
| CÁLCULO<br>BASE CÁLCULO                                                                                                    | DO IMPOS     | то               | VALOR DO ICMS        |     |              |     | BASE | CÁLCU           | LOICMS                                | ST                                |                             | _            | VALOR DO         | ICMS ST                        |                             |                       |                   | VALO                               | R TOTAL PRODU     | ITOS     |         |
| VALOR DO FRE                                                                                                    | TE           | VALOF            | R DO SEGURO          |     | DESCO        | NTO |      |                 |                                       | OUTRAS                            | 0,0<br>DESPESA              | 00<br>.s     |                  | VALOR                          | DO IPI                      |                       | 0,00              |                                    | VALOR TOTAL       | DANF     | 00      |
| тр/чере                                                                                                    | 0,0          | 00               | 0,                   | 00  | 2            |     |      |                 | 0,00                                  |                                   |                             |              | 0,00             |                                |                             |                       | 0                 | 0,00                               |                   |          | .,00    |
| RAZĂ                                                                                                    | DESCRIÇ      | ÃO DO            | O RESÍDUO            |     | <u>}</u>     |     |      | FRET            | E POR C                               | ONTA                              | có                          | DIGO         | ANTT             | PLACA                          |                             | l                     | JF                | CN                                 | IPJ               |          |         |
|                                                                                                    | IFORME       | ESSEN            | ICIS AQUI OL         | J   |              |     |      | 1 - DI<br>MUNIC | CÍPIO                                 | EM                                |                             |              |                  |                                | UF INSCRI                   |                       | RIÇÃO ESTADUAL    |                                    |                   |          |         |
| QUANTIDADE                                                                                                    |              |                  | ÉCIE                 | M.A | A NUMERAÇÃO  |     |      |                 | IM<br>ERAÇÃO                          | PESO BRUTO                        |                             |              |                  | MG PESO LÍQ                    |                             |                       |                   | IQUIDO                             |                   |          |         |
| DADOS D                                                                                                    | OS PRODU     | TOS/SE           | RVIÇOS               | Г   |              |     |      | KG              |                                       |                                   |                             |              |                  |                                | 1.3                         | 10 KG                 |                   |                                    |                   | 1        | .310 KG |
| CÓD. PROD.                                                                                                    | DESCRI       | ÃO DO PRO        | DDUTO/SERVIÇO        |     | M/SH         | CST | CFOP | UN              | QT0                                   | DE.                               | VL. U                       | NIT.         | VL.              | TOTAL                          | Bc.                         | ICMS                  | VL. K             | CMS                                | VL. IPI           | AI. ICMS | AI. IPI |
| CÁLCULO                                                                                                    | DO ISSQN     |                  |                      |     |              |     |      |                 |                                       |                                   |                             |              |                  |                                |                             |                       |                   |                                    |                   |          |         |
| INSC. MUNICIPA                                                                                                    | AL           |                  | VALOR SERVIÇOS       |     |              |     |      | 84              | ASE CÁL                               | CULO ISS                          |                             |              |                  |                                | 0,00                        | ALOR D                | ISS               |                                    |                   |          | 0,00    |
| DADOS ADICIONAIS INFORMAÇÕES COMPLEMENTARES Data de Vencimento 11/04/2024 Unidade KG - Qtd.: 1.310,00 Descrição: IBC PEÇA                                                                                                    |              |                  |                      |     |              |     |      | RESE            | RVADO A                               | D FIS                             | co                          |              |                  |                                |                             |                       |                   |                                    |                   |          |         |
|                                                                                                    |              |                  |                      |     |              |     |      |                 |                                       |                                   |                             |              |                  |                                |                             |                       |                   |                                    |                   |          |         |

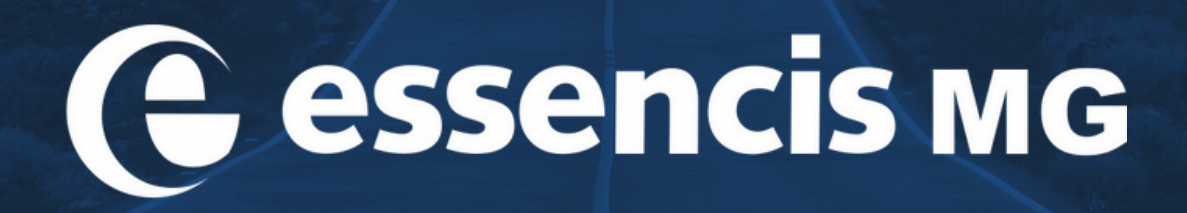